## FORMULARIO DGI 6951

Sustituye al formulario 6351

| INSCRIP                                | CONST<br>CIÓN EN EL REGIS  |                                           | BUTARIO                   |        | C      | 39     | 5     |                                      |
|----------------------------------------|----------------------------|-------------------------------------------|---------------------------|--------|--------|--------|-------|--------------------------------------|
| Empresas                               | y otras entidades uni      | ipersonales o plur                        | ipersonales               |        | V      | ERS    | IÓN   | 00 DIRECCION GENERAL                 |
| enominación                            |                            | -                                         | Fecha de emis             | sión d | e la c | onsta  | ncia: | 10/10/2013 10:55<br><u>Nº de RUT</u> |
|                                        |                            |                                           |                           |        |        |        |       |                                      |
| 2 de local                             | Tipo de local<br>PRINCIPAL | Fecha de Inicio<br>01/07/2009             |                           |        |        |        |       |                                      |
| lesidente Est                          | ablecimiento permaner      | te Unidad Administrativa de Gestión Grupo |                           |        |        |        | )     |                                      |
| i                                      |                            | MONTEV                                    | NOCE                      |        |        | NOCE   | EDE   |                                      |
|                                        | SCAL                       | alidad                                    |                           |        |        |        |       |                                      |
| MONTEVIDEO<br>Calle                    | МО                         | NTEVIDEO                                  | Nro. P                    | uerta  | Bis    | Nro. A | p. Có | digo Postal                          |
|                                        |                            |                                           |                           |        |        | 0      |       | 0                                    |
| Domicilio COL                          | NSTITUIDO                  | alidad                                    |                           |        |        |        |       | 1                                    |
| MONTEVIDEO<br>Calle                    | MO                         | NTEVIDEO                                  | Nro. P                    | uerta  | Bis    | Nro. A | p. Có | digo Postal                          |
|                                        |                            |                                           |                           |        |        | 0      |       | 0                                    |
| Actos y Fechas                         | de Vigencia                | Fecha de vigencia                         | Procedencia               |        |        |        |       | Fecha de Presentación                |
| INSCRIPCION                            |                            | 25/04/2007                                | SUMINISTRO                | BPS    |        |        |       | 07/06/2007                           |
| Acto<br>MODIFICACION                   |                            | Fecha de vigencia<br>01/08/2013           | Procedencia<br>SUMINISTRO | ACT.   | DOMI   | CILIC  | OS PO | Fecha de Presentación<br>16/08/2013  |
| Acto<br>Inicio de act                  | IVIDAD                     | Fecha de vigencia<br>01/07/2009           | Procedencia<br>PRESENCIAL |        |        |        |       | Fecha de Presentación<br>01/07/2009  |
| Períodos de Ac                         | tividad                    |                                           |                           |        |        |        |       |                                      |
| Fecha de inicio/reinicio<br>01/07/2009 | de actividades             | Fecha de cancelación (                    | de actividades            |        |        |        |       |                                      |
|                                        |                            |                                           |                           |        |        |        |       |                                      |
|                                        |                            |                                           |                           |        |        |        |       | Página 1 de 1                        |

## Cómo conseguir este formulario a través de la web de DGI

Paso 1 – Elija la opción Servicios en línea (a la derecha, abajo de EMPRESAS)

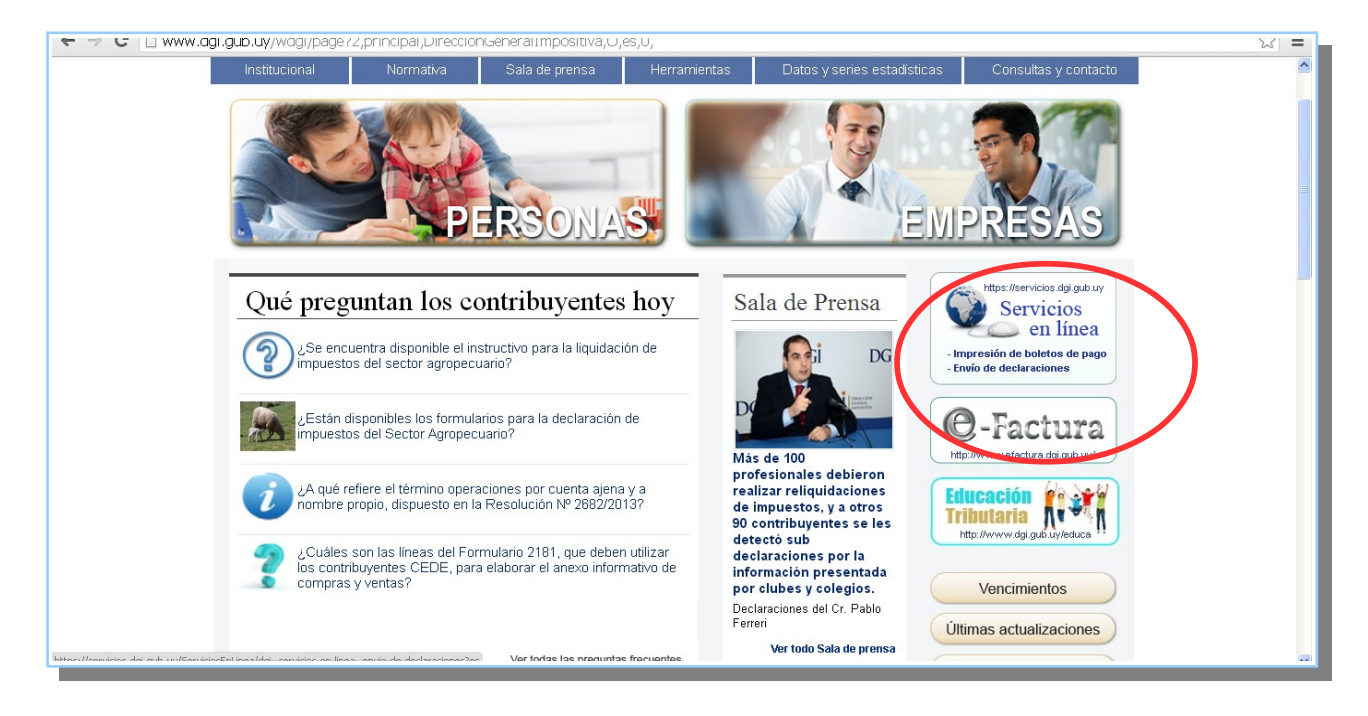

## Paso 2 - Ingrese con su RUT y clave

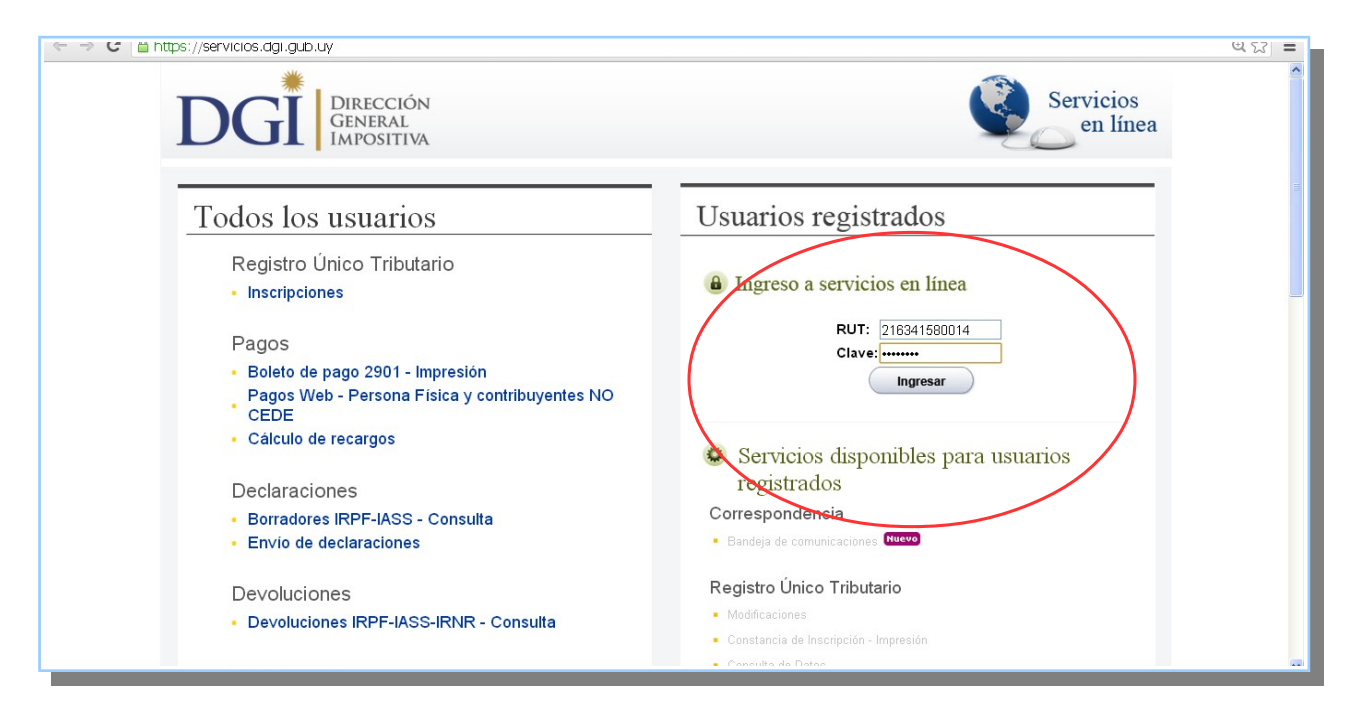

Paso 3 – Dentro de los servicios disponibles/ Registro Único Tributario seleccione **Constancia de inscripción – Impresión** 

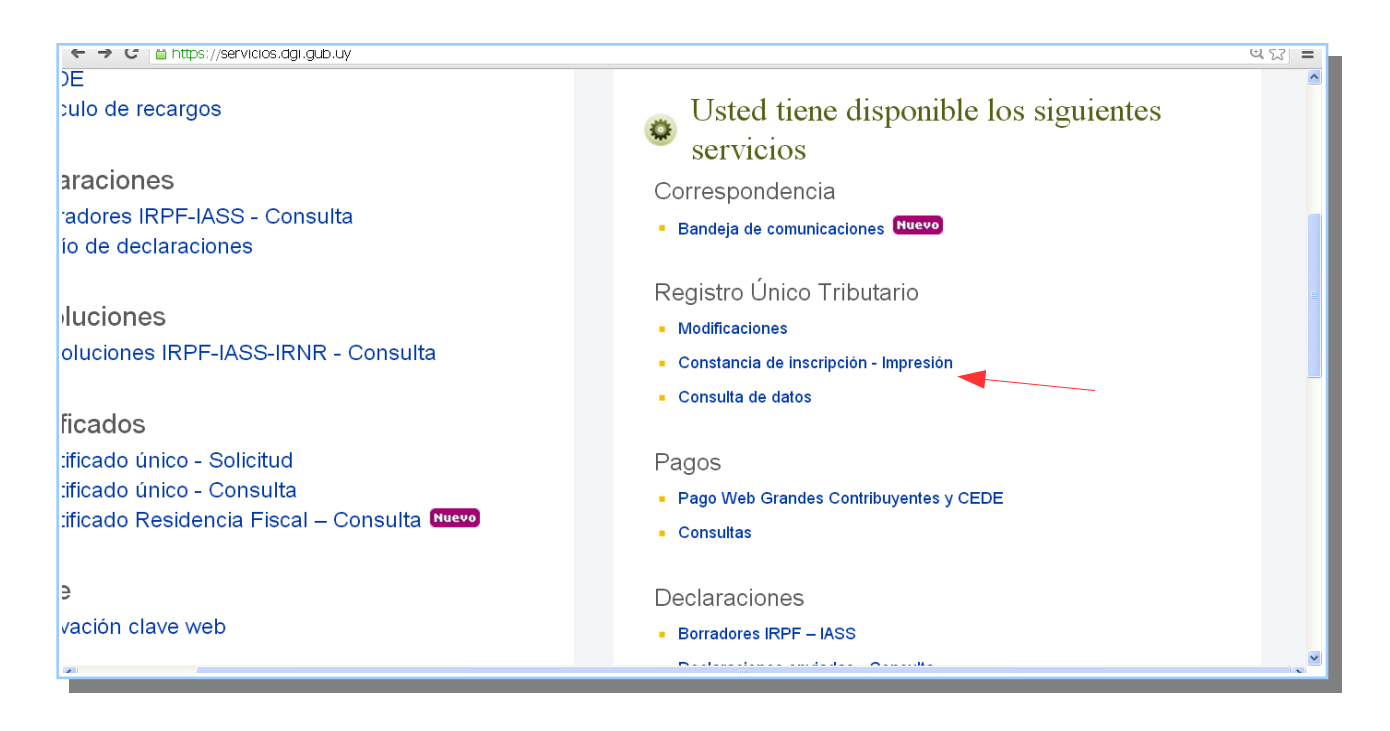

Paso 4 - visualizo lo siguiente y doy clic en la impresora para descargar el formulario

| 🕨 🤿 🖸 📋 https://servicios.dgi.gub.uy/con-clave/dgiservicios-en-linea_d | luplicado-tarjeta-de-rut?es     | ಆ ಬ =    |
|------------------------------------------------------------------------|---------------------------------|----------|
|                                                                        |                                 | <u>_</u> |
| DUPLICADO DE CONSTANCIA DE INSCRIPCIÓN                                 |                                 |          |
|                                                                        |                                 |          |
| Tipo de Documento RUC Nro.                                             | Denominación                    |          |
|                                                                        |                                 |          |
|                                                                        |                                 |          |
| IDENTIFICACIÓN                                                         |                                 |          |
| DUT. Deneminación                                                      |                                 |          |
| Non Denominación                                                       | Estado Actividad Empresarial    | ACTIVA   |
| Nombre de Fantasia                                                     | Estado Actividad Empresariai    | ACTIVA   |
| LOCALES                                                                |                                 |          |
| Nro.Ubicación                                                          | Fecha de Fecha de Tipo de Local |          |
| 📇 🔰 MONTEVIDEO,                                                        | 01/07/2009/ / PRINCIPAL         |          |
| NONTEVIDEO                                                             |                                 |          |
|                                                                        |                                 |          |
| Carcelar                                                               |                                 |          |
|                                                                        |                                 |          |
|                                                                        |                                 |          |
|                                                                        |                                 | ~        |